# SOP for Odd backlog Jan 2024

1. Login in your iCloud ← → C 
 guidoudems.com/corec

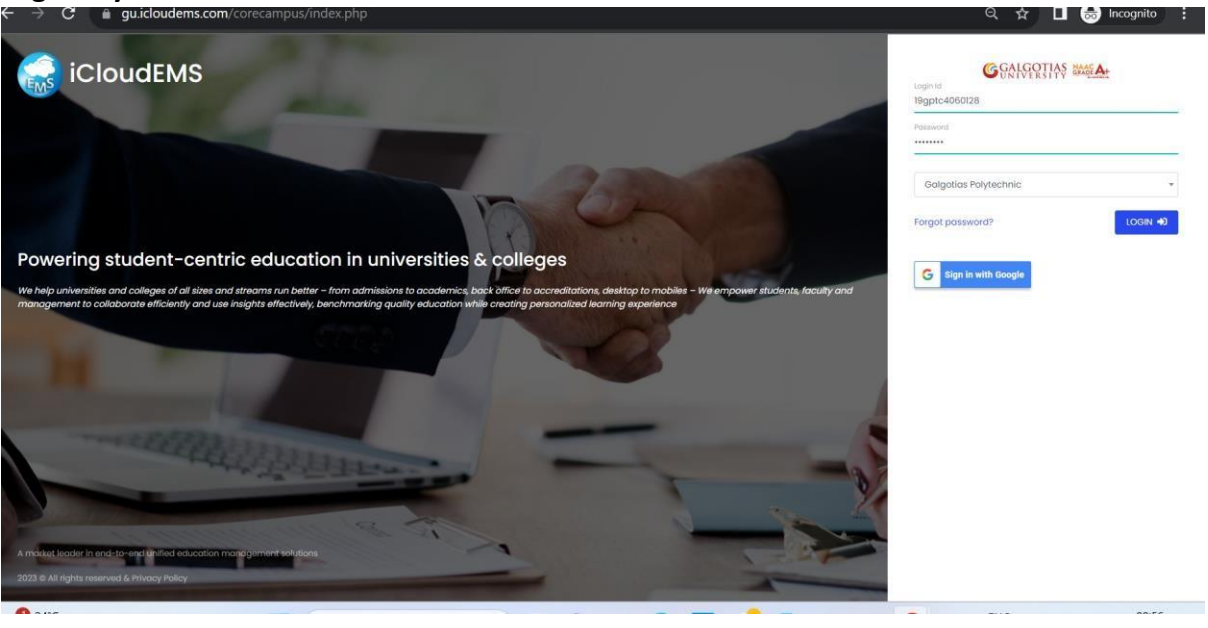

2. Click on college info

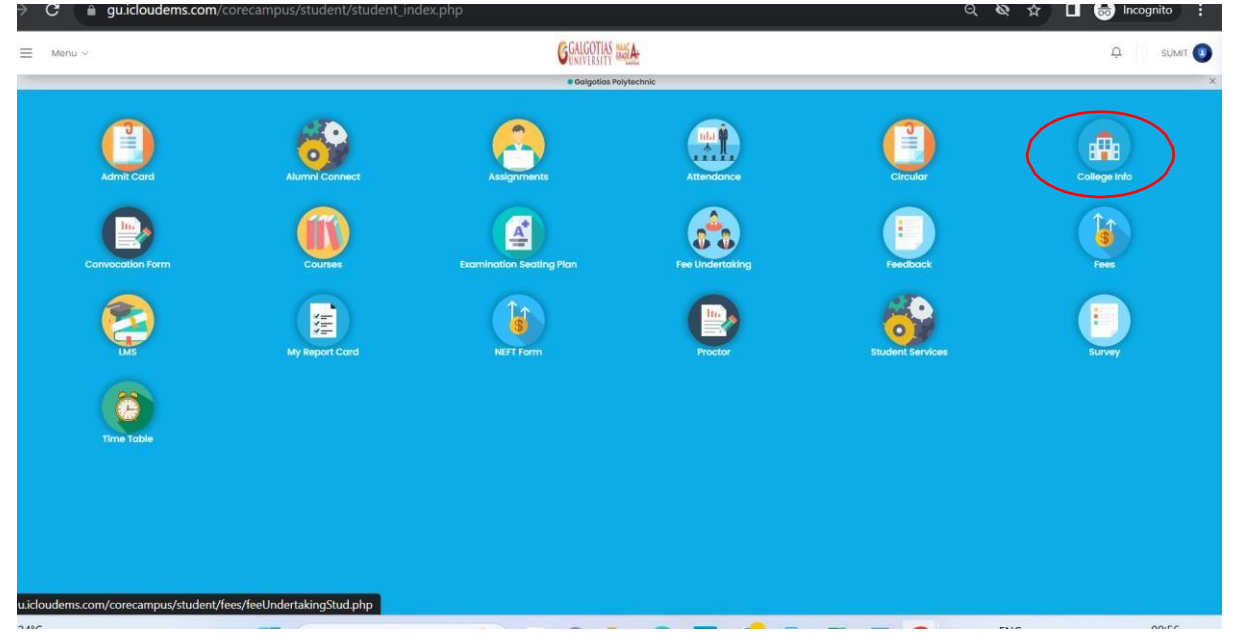

### 3. Click on registration

| 🗧 Menu 🗸                         | GALCOTIA                | S Will A     | <u></u> , sumit 🗿                    |
|----------------------------------|-------------------------|--------------|--------------------------------------|
| 3 University ŵ · University Info |                         |              |                                      |
| Prolito                          | 0<br>0 0 0<br>Structure | Rooms        | Departments                          |
| Perfo.Grades                     | Programme               | Registration | Calendor                             |
| Certificates                     |                         |              |                                      |
| 2<br>0<br>0                      |                         |              |                                      |
| 24°C                             | Search 火 💼 🗖            | 늘 💽 🤣 🍘 🖬 🚛  | ● A ENG 令 (如) ● 09:57 ● 02:11-2023 ● |

#### 4. Select exam form fill up

| guicioudems.com/corecam | pus/student/school/settings.pnp |                     |              |                          |
|-------------------------|---------------------------------|---------------------|--------------|--------------------------|
| Registration            |                                 | CHEOTIK SUCH        |              | DUMIT: ()<br>×           |
|                         |                                 | Exam Form Fillup    |              |                          |
|                         |                                 | Course Registration |              |                          |
|                         |                                 | Term Promotion      |              |                          |
|                         |                                 |                     |              | Close                    |
| Perfo.Grades            | Programme                       |                     | Registration | Calendar                 |
|                         |                                 |                     |              |                          |
| Certificates            |                                 |                     |              |                          |
|                         |                                 |                     |              |                          |
|                         |                                 |                     |              |                          |
|                         |                                 |                     |              |                          |
| 24°C                    | Q Search                        |                     | 👦 🛃 📻 🛤 🚥    | ENG (\$ \$\$) (20 .09:58 |

#### 5. Select exam year 2023-24

| ent Information                                                                                                    |                                                                                                    |                                                                                     |
|----------------------------------------------------------------------------------------------------|----------------------------------------------------------------------------------------------------|-------------------------------------------------------------------------------------|
| udent Name : Amrendra Singh<br>ogram : Bachelor of Business Administration                                                                                                    | Reg.No /Roll no : 21041010001<br>Academic Year : 2023-2024                                                  | Class Name : BBA 2022-23 II Sem III Section-11<br>Semester : BBA 2022-23 II Sem III |
| <ol> <li>Please choose your courses for the exam form</li> <li>Until Final Submission , you can apply or remo</li> <li>After Final Submission, you can not apply or re</li> <li>After Final Submission only, your exam form w</li> </ol> | n carefully. Ones Dues generated will not be reversed.<br>we course.<br>amove course.<br>ill be considered. |                                                                                     |
| election                                                                                                    | Enabled Exam registration between 10/01/2024 and 17/01/2024                                                 |                                                                                     |
| Academic Yaar<br>2023-2024                                                                                                    | Exam form not finalized yet, kindly do final submit for exam form from All courses tab!!                    |                                                                                     |
| Exam Session Odd backlog Jan2024 GSOB                                                                                                    | Estimated Due Amount : 500                                                                                  |                                                                                     |
| ty Exam Registation                                                                                                    |                                                                                                    | View Final Submission of Exam Form                                                  |
| All Courses<br>2022-2023 (Sem I)                                                                                                    | Available courses for examination registration                                                              | ^                                                                                   |
|                                                                                                    |                                                                                                    |                                                                                     |

### 5. Select exam odd backlog Jan 2024

|   | Student Name : Amrendra Singh<br>Program : Bachelor of Business Administration                                                                                                    | Reg.No /Roll no : 21041010001<br>Academic Year : 2023-2024                                                    |                        | Class Name : BBA 2022-23 II Sem III Section-11<br>Semester : BBA 2022-23 II Sem III |                               |
|---|----------------------------------------------------------------------------------------------------|----------------------------------------------------------------------------------------------------|------------------------|-------------------------------------------------------------------------------------|-------------------------------|
|   | <ol> <li>Please choose your courses for the exam form</li> <li>Until Final Submission, you can apply or remo</li> <li>After Final Submission, you can not apply or re</li> <li>After Final Submission only, your exam form w</li> </ol> | n carefully. Ones Dues generated will not be reversed.<br>vve course.<br>emove course.<br>vill be considered. |                        |                                                                                     |                               |
|   | Selection                                                                                                    | Enabled Exam registration between 10/01/2024 and 17/01/2024                                                   |                        |                                                                                     |                               |
|   | Academic Year<br>2023-2024                                                                                                    | Exam form not finalized yet, kindly do final submit for exam form                                             | from All courses tab!! |                                                                                     |                               |
| < | Exam Session<br>Odd backlog Jan2024 GSOB                                                                                                    | Estimated Due Amount : 500                                                                                    |                        |                                                                                     |                               |
|   | My Exam Registation                                                                                                    |                                                                                                    |                        | View                                                                                | Final Submission of Exam Form |
|   | All Courses<br>2022-2023 ( Sem I )                                                                                                    | Available courses for examination registration                                                                |                        |                                                                                     | •                             |
|   | ۲<br>۹۰۲ ع•۲                                                                                                    |                                                                                                    |                        |                                                                                     |                               |
|   | ۲۰۰۰ کی در اور اور اور اور اور اور اور اور اور او                                                                                                    | O Sauch                                                                                                    | - 🛤 🥔 📾 🏕              | 🚛 👝 🔶 CH ENG                                                                        |                               |

7. Select semester and click on apply after selecting course

| Exam Session Odd backlog Jan2024 GSOB |                                                      |                                         |
|---------------------------------------|------------------------------------------------------|-----------------------------------------|
| My Exam Registarion                   | Estimated Due Amount : 500                           | View Final Submission of Exam           |
| All Courses<br>2022-2023 ( Sem I )    | Available courses for examination registration       |                                         |
|                                       | Course Code : D1UA103T                               | Course Code : D1UA104T                  |
|                                       | Title : Principles of Management                     | Title : Business Ethics and Governance  |
|                                       | Credit : 3.00 Type :PP<br>Result :<br>Fail           | PP Credit : 3.00 Type :PP Result : Fail |
|                                       | Semester : Status<br>Sem I Backlog                   | Semester : Status :<br>Sem I Backlog    |
|                                       | Course Code : K1UB122T                               |                                         |
|                                       | Title : Business Economics<br>Credit : 0.00 Type :PP | ;PP                                     |

# 8. After applying click on final submission

| Academic Year<br>2022-2023 V<br>Exam Session<br>Special_Exam_Nov-2023 GPTC V | Exam form not finalized yet, kindly do final submit for exam form from All courses tab!!                                   | Register course successitily, After<br>Final submission only, your exam<br>form will be considered.<br>Special_Exam_Nvv-2023 GPTC |
|------------------------------------------------------------------------------|----------------------------------------------------------------------------------------------------|----------------------------------------------------------------------------------------------------|
| My Exam Registation                                                          | Estimated Due Amount : 3000                                                                                                | Ver Final Submission of Exam Form                                                                                                 |
| All Courses<br>2029-2021 (SEM III )<br>2021-2022 (Sem I)                     | Available courses for examination registration                                                                             | ~                                                                                                    |
|                                                                              | Examination Registration Applied Courses Course Code : MATD2001                                                            | ~                                                                                                    |
|                                                                              | Ttile : APPLIED MATHEMATICS-III<br>Creati: 4.00 Type : PP<br>Grase :<br>Benester : Status :<br>SEM III Backlog<br>Actement |                                                                                                    |